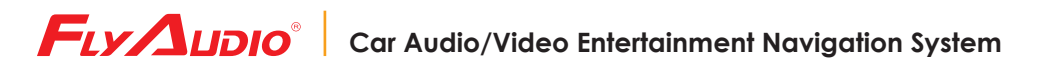

# FlyAudio Mainframe User's Manual

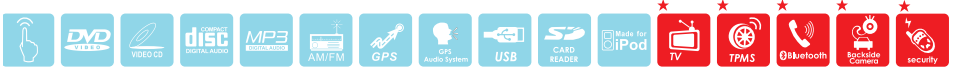

※Build in for all the operational interface. ★Hardware modules need to be purchased.

- 01 MAIN MENU
- 02 DVD (Slot Loading DVD Function Interface)
- 06 iPod (iPod Function Interface)
- 07 RADIO (Radio Function Interface)
- 08 GPS (GPS Function Interface)
- 09 CDC (DVD Disc Changer Function Interface)
- 10 B.LCD (Back Headrest Display Interface)
- 11 BT (Bluetooth Function Interface)
- 12 SETUP (Other Function Interface)
- 14 INFO (Status Message and TPMS)
- 16 Specification Chart

# 01 | MAIN MENU

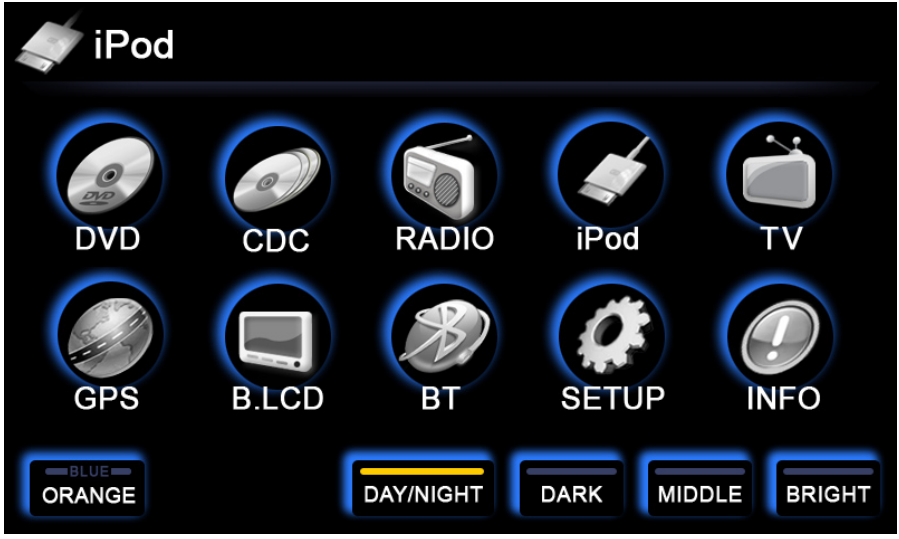

#### ▲ MAIN MENU

- **DVD**: Enter the DVD and USB function interface.
- **CDC**: Enter the DVD Disc Changer Function interface.
- **Radio** : Enter the Radio Function interface.
- iPod : Enter the iPod Function interface.
- **TV**: If FlyAudio digital TV set is connected, you can enter the Digital TV.
- **GPS**: Enter the GPS Function interface. Operate GPS through the touch screen.
- **B.LCD**: Enter the Back Headrest Display Image Changer interface.
- **BT :** If Bluetooth is connected, you can enter the Bluetooth Function interface.
- **SETUP :** Enter Other Function interface.
- INFO: If TPMS is connected, you can enter the TPMS Monitoring interface.
- **BLUE :** Select the color "blue" to have a blue operational interface on the next startup.
- ORANGE : Select the color "orange" to have an orange operational interface on the next startup.
- **DAY/NIGHT**: Can manually adjust the brightness of the monitor and the left right buttons.
- **DARK**: Dim screen light.
- **MIDDLE :** Middle screen light.
- **BRIGHT**: Bright screen light.

# 02 | DVD (Slot Loading DVD Function Interface)

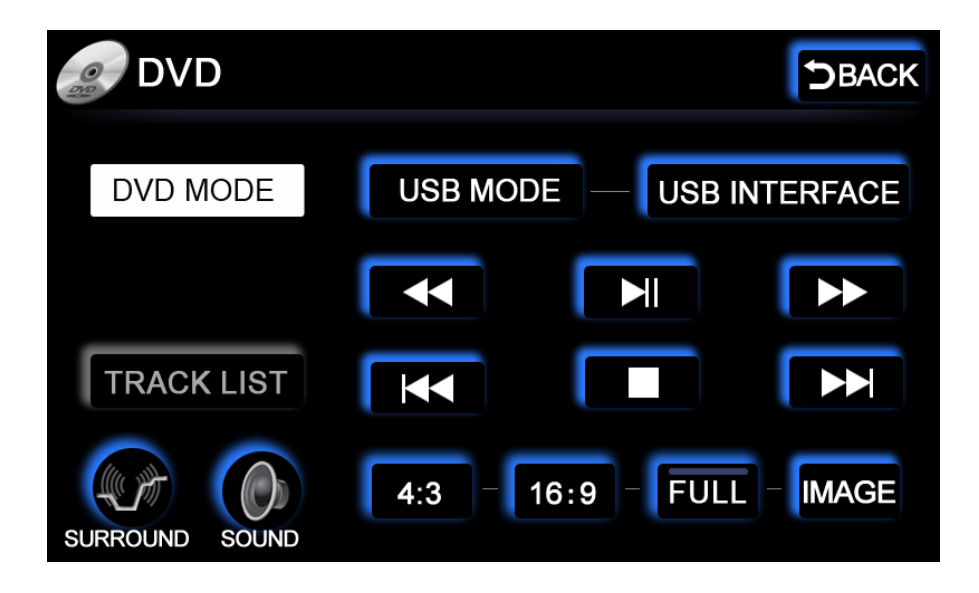

- DVD MODE : Turn on the DVD
- **USB MODE :** Turn on the USB Read/Retrieve Function.
- **USB INTERFACE :** Read/Retrieve the contents of the USB flash card.
- **TRACK LIST :** CD and MP3 songs.
- SURROUND :

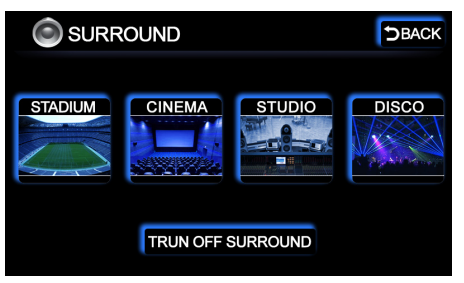

- Scene simulation selections such as "STADIUM, CINEMA, STUDIO, DISCO" etc.
- ▶ TURN OFF SURROUND : Switch off to return to the original sound mode.

¢

#### SOUND :

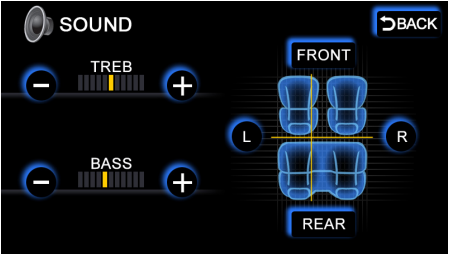

- Car horn adjustment. Allows front, back, left, right, high, and low sound adjustment.
- 4:3 : Image shifting at 4:3
- 16:9 : Image shifting at 16:9
- **FULL :** Whole screen image shifting
- IMAGE : Enter the Slot Loading Disc player content.

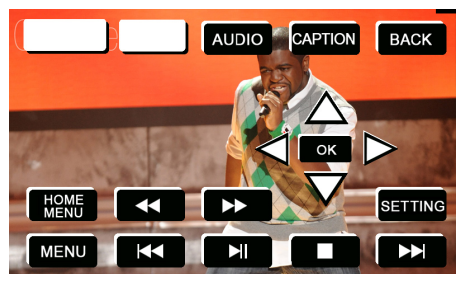

- AUDIO : Sound broadcast shifting
- CAPTION : Image subtitle shifting
- HOME MENU : DVD main menu
- MENU : DVD submenu
- ► **C**: Fast Rewind
- ► ► : Fast Forward
- ► K : Previous
- Next : Next
- ► ► Play and Pause
- ► **Stop**

► SETTING :

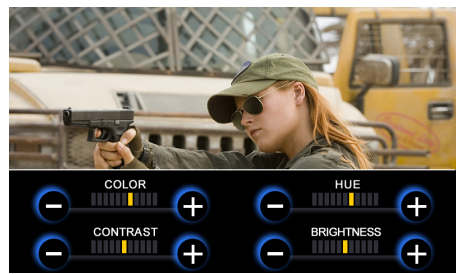

▲ Enter Picture Quality Setup: "COLOR, HUE, CONTRAST, BRIGHTNESS".

- ▶ 【▲】: DVD menu key moving upward.
- ▶ **[▼]** : DVD menu key moving downward.
- ► 【◀】: DVD menu key moving leftward.
- ► [►]: DVD menu key moving rightward.
- ► **[OK]** : DVD OK key.
- USB Interface :

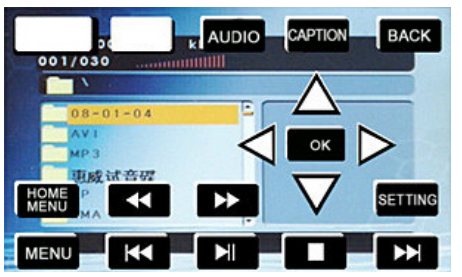

- ► AUDIO : No function
- ► CAPTION : No function
- HOME MENU : Flash card contents
- MENU : Flash card contents
- ► KK : Previous
- Next : Next
- ► Eller: Play and Pause
- Stop
- ▶ **(**▲**)** : USB Flash card menu key moving upward.
- ▶ 【▼】: USB Flash card menu key moving downward.
- ▶ 【◀】: USB Flash card menu key moving leftward.
- ▶ 【▶】: USB Flash card menu key moving rightward.
- ► **[OK]** : USB Flash card OK key

\*Important Notice:

- 1. Currently, this product does not support dts, only AC3 and stereo.
- 2. There is no guarantee that all the DVD 9 disc formats could be read properly since

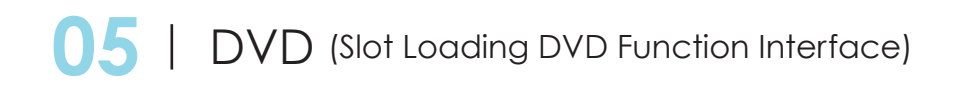

not all disc quality are according to standard.

- 3. The USB flash card player supports MP4 format, but compressed files may differ so there is no guarantee that all images and sound formats can be played properly especially movies downloaded from the Internet.
- **BACK** : Return to the main interface.

## **06** | **iPod** (iPod Function Interface)

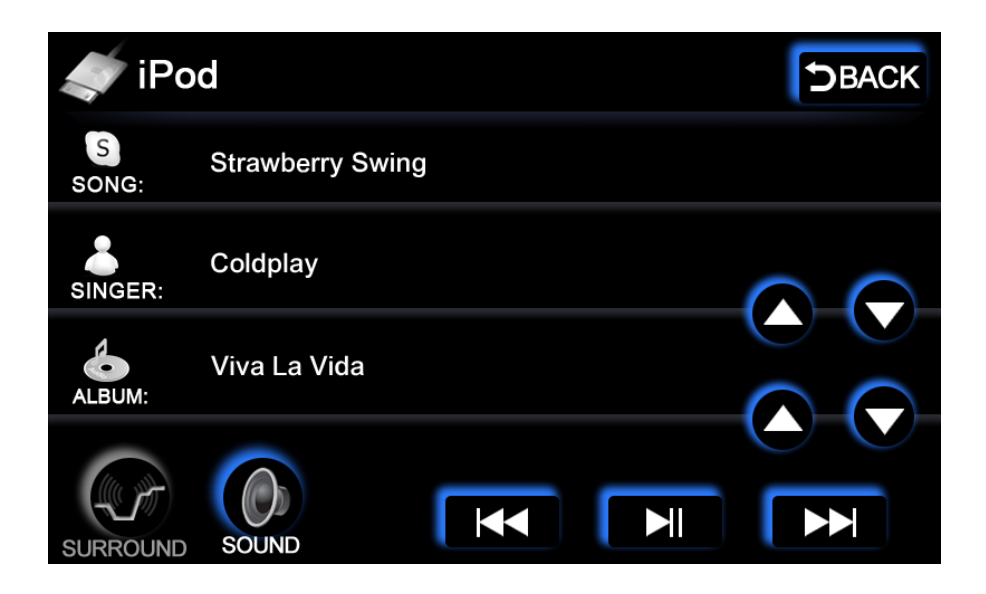

- Display Chinese, English, Japanese, etc. languages. Due to font files, may not be able to cover all characters.
- SONG: Display song titles.
- SINGER : Display singer's name. Allow search categorize by singer's name.
- ALBUM : Display album name. Allow search categorize by album name.
- □ KK : Previous
- ► :Next
- **N**: Play and Pause

\*Important Notice:

1. Currently does not support visual image display function.

### 07 | RADIO (Radio Function Interface)

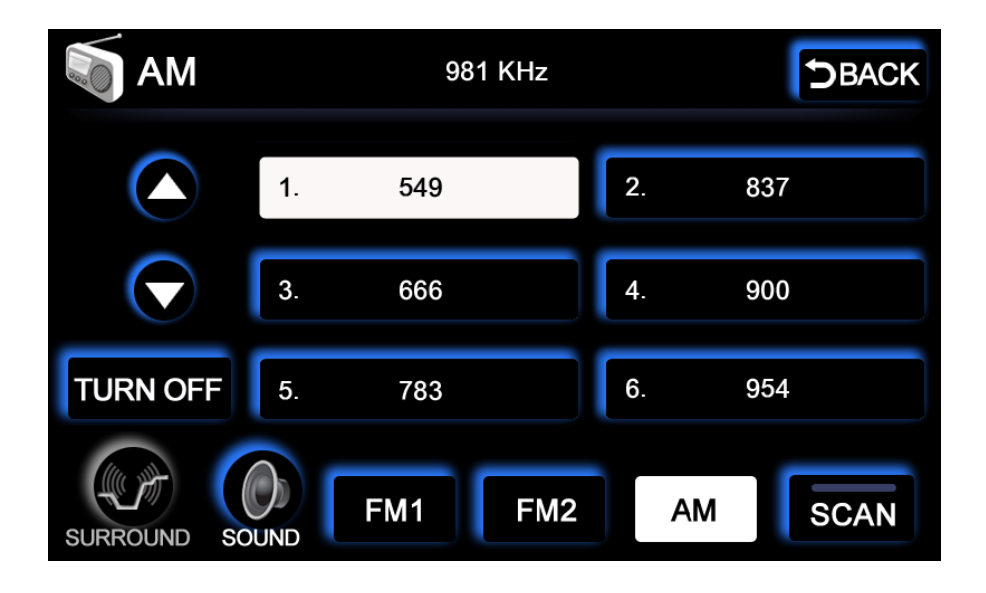

- FM1, FM2, AM: Store up to 6 radio stations
- [A]: Up radio channel search
- □ (▼): Down radio channel search
- **TURN OFF :** Turn off the radio.
- **SCAN**: Radio channel auto-search.
- Saving Method : After confirm channel search, save the radio station channel by pressing "SAVE" for 3 seconds.

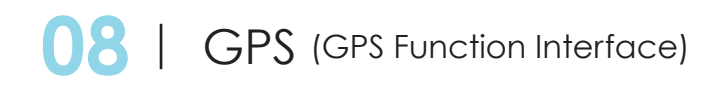

With GPS build in functions; the program is constructed on WINCE 5.0 operating system which matches with the standard modification for GPS worldwide. Easy and fast, it is a real convenience to local consumers.

Memory card 64 M

¢

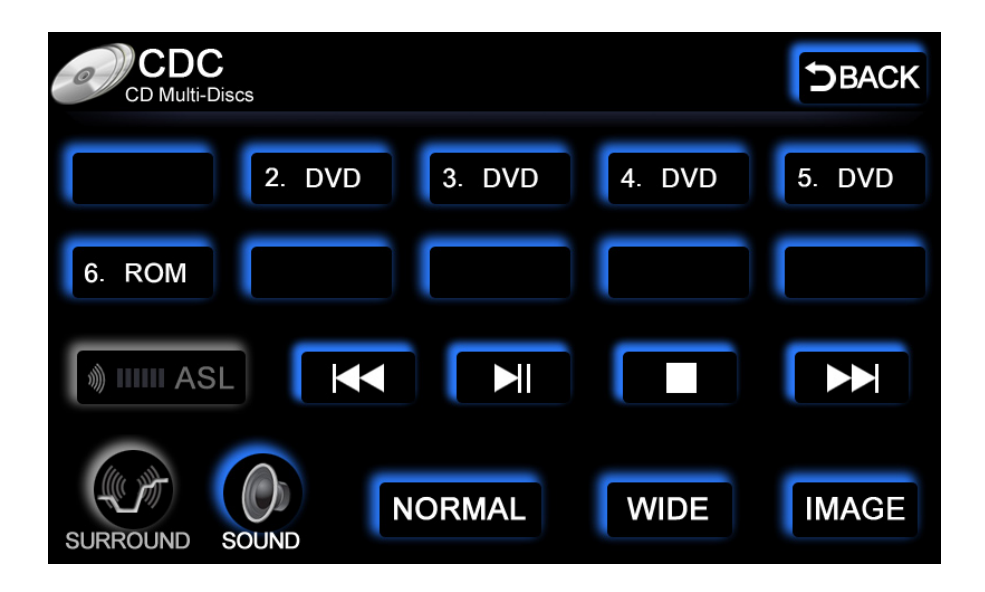

Supports 6, 8, 10 discs DVD changer box. If the DVD changer is for 8 discs, the interface displays 8 disc options. If the DVD changer is for 6 discs, the interface displays 6 disc options. Play a disc by pressing the screen.

- KK : Previous
- ►► : Next
- Play and Pause
- 🗖 🚺 : Stop
- NORMAL : Image shifting at 4:3
- WIDE : Image shifting at 16:9
- IMAGE : Enter into the disc image contents.
- The whole control is similar to the Slot Loading DVD control.

\*Important Notice:

1. Currently, only supports Sanyo and Panasonic communication protocol.

| B.LCD |               | DBACK |
|-------|---------------|-------|
| DVD   | CDC FM 1 FM 2 | AM    |
|       |               |       |
|       |               |       |
| K     |               | 1     |

- **DVD**: Shift the image contents of the Slot Loading DVD to the back headrest display for the passengers at the back.
- **CDC**: Shift the image contents of the external DVD Disc Changer to the back headrest display for the passengers at the back. The other keys on this interface are designed for future uses. Currently, they are not yet available for operation.

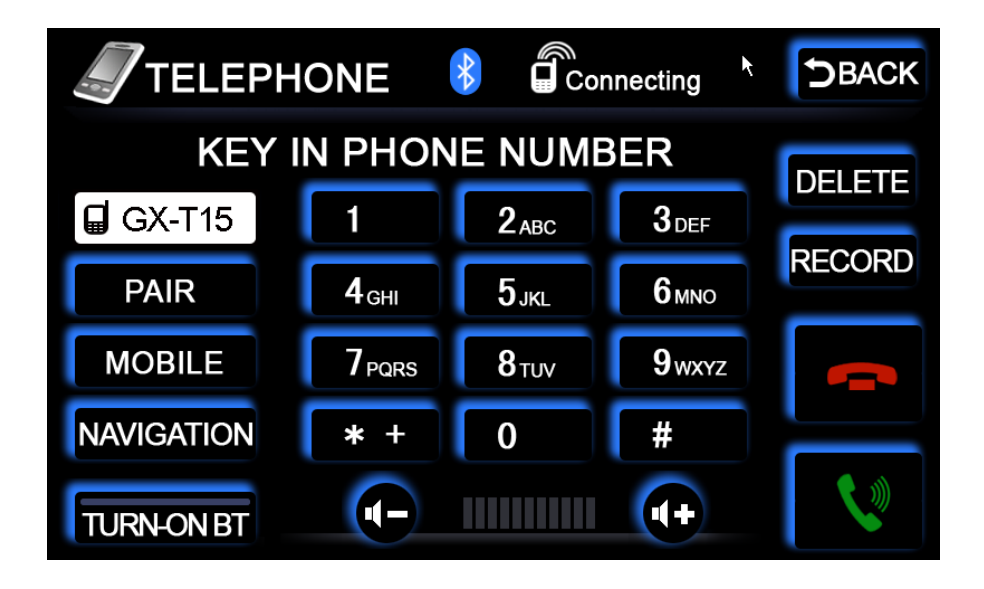

- **TURN-ON BT :** Turn on the Bluetooth Function.
- Match : Before using the Bluetooth Function, press this key to reveal the Bluetooth code (0000). Enter this code into the cell phone.

#### Bluetooth Usage Procedures:

- ▶ 1. Press "TURN-ON BT" key.
- ▶ 2. Press "Match" key.
- 3.Turn on the Bluetooth Function (Please see cell phone user's manual for details). Enter the Bluetooth code (0000). Wait for a moment, connections will be completed.
- ▶ 4. Press the number keys to make a phone call.
- Mobile : resume the use of mobile for communication. At this time, the car speakers are muted.
- Navigation : use car internal microphone for communication. The sound output comes from the car speakers.
- DELETE : Delete incorrect pressed numbers.
- **RECORD**: Include "Incoming calls" and "outgoing calls" 20 records.

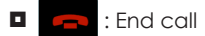

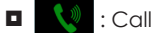

- Minimize conversation volume
- Maximize conversation volume

Important Notice:

1. Due to various cell phone brands, there is no guarantee that the Bluetooth Function can connect with all cell phones.

### 12 | SETUP (Other Function Interface)

| SET S              | TART SCREEN | NEXT | DBACK |
|--------------------|-------------|------|-------|
| TRANSFER TO GPS N  | IESSAGE     | ON   | OFF   |
| GPS VOICE ALERT    |             | ON   | OFF   |
| iPod SET           |             | ON   | OFF   |
| LIGHT CHECKING     |             | ON   | OFF   |
| BACK SEAT ENTERTAI | NMENT       | ON   | OFF   |
| CDC MULTI-DISCS    |             | ON   | OFF   |

#### TRANSFER TO GPS MESSAGE :

- ▶ ON : At any interface state, every 10 seconds, it will shift to the navigation screen.
- ▶ OFF : Turn off this function

#### GPS VOICE ALERT :

- ▶ ON : Turn on GPS Voice mode.
- ▶ OFF : Turn off GPS Voice mode
- iPod SET :
  - ► ON: Open iPod Input interface.
  - ▶ OFF : Open AUX Input interface.

#### LIGHT CHECKING :

- ▶ ON : While driving at night, the left and right buttons of the system will automatically turn on, and the monitor will turn dim once the car lights are turned on.
- ▶ OFF : "Day/Night " mode is displayed at the bottom of the main screen. Set the left right button lights and monitor brightness to Manual mode.

#### BACK SEAT ENTERTAINMENT :

- ▶ ON : Open Back Headrest Display Function interface.
- ▶ **OFF**: Turn off this function.

#### CDC MULTI-DISCS :

- ▶ ON : Open Disc Changer Function interface.
- ► OFF : Turn off this function.

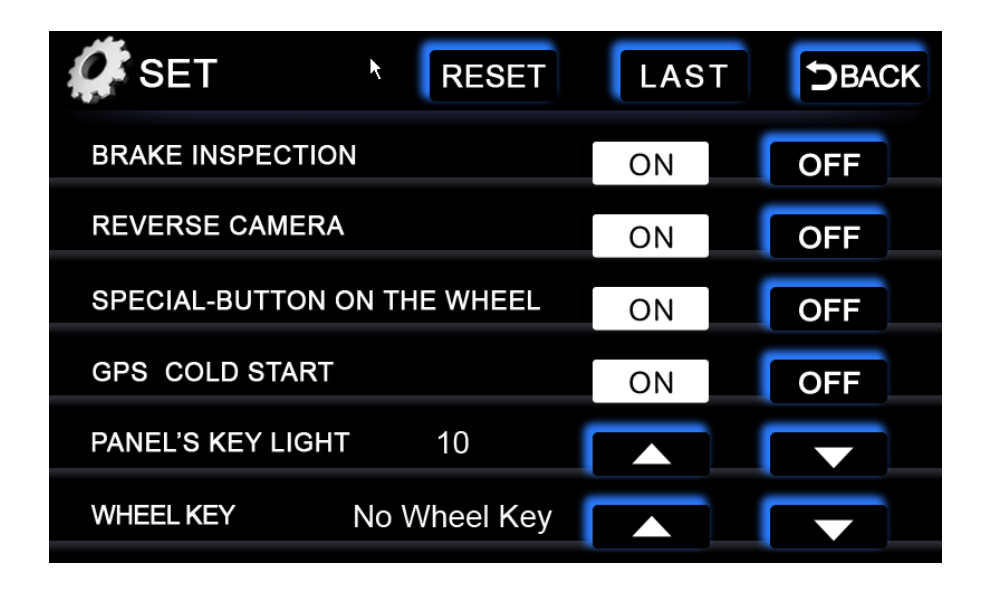

#### BRAKE INSPECTION :

- ON : If the brake test wire is connected, images on the screen will be displayed only when the hand brake is pulled.
- ▶ **OFF**: Turn off this function.

#### **REVERSE CAMERA :**

- ▶ ON : If this is connected and the gear is shifted to "R", the backside image will not be displayed, but the original image sound will still remain.
- ▶ OFF : Turn off this function.

#### SPECIAL-BUTTON ON THE WHEEL :

- **ON** : If there is a Quick Dial Function on the steering wheel, turn this on to use.
- ► OFF : Turn off this function.

#### GPS COLD START :

- ▶ ON : Allow GPS in a cold state. However, if this function is turned on, setting the GPS positioning will take more than 3 minutes to complete. **Suggestion:** Turn off this function.
- ▶ OFF : Turn off Cold Start.
- PANEL'S KEY LIGHT : Allow brightness adjustment on both left and right hotkeys. Range: 0~20.
- Wheel Key : special steering wheel hot keys for certain car models. This function is applicable depends on the mainframe model.
- **RESET** : Restart the mainframe.

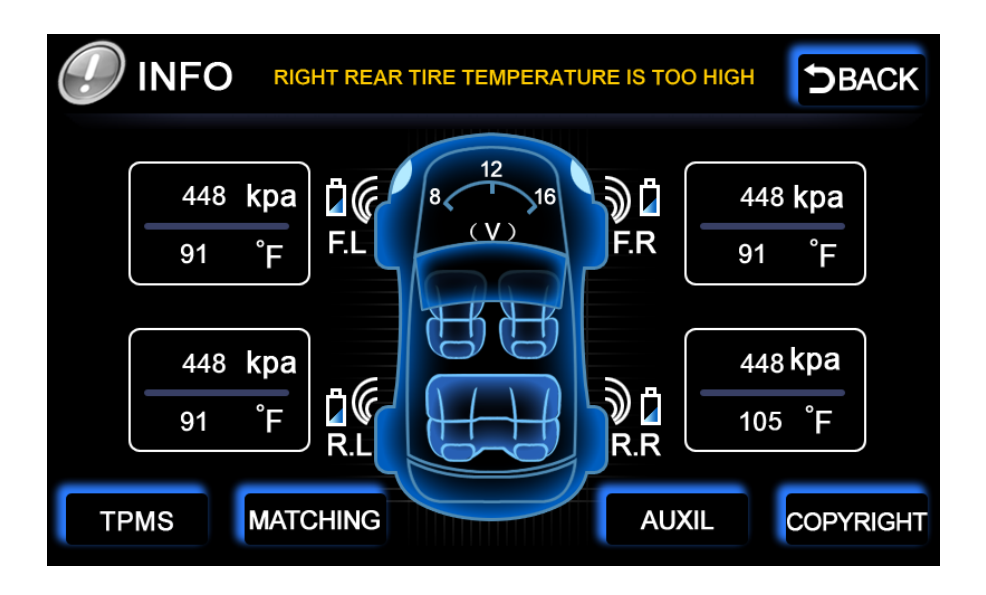

- The meter on the middle displays the car's current voltage value.
- Each wheel has its own pressure and temperature sensor value. The tire pressure value is shown on top, while the tire temperature is shown at the bottom.
- TPMS USAGE PROCEDURES:
  - ▶ 1. Install the TPMS physical parts to the mainframe and startup.
  - ▶ 2. Select "MATCHING".
  - 3. Install the TPMS sensor with battery to the tire. The tire sensor value will be displayed on the screen.
  - ▶ 4. Select "MATCHING" after installation for all four wheels. This ends the installation.

```
TPMS :
```

| <b>W</b> TPMS     |                   | DBACK |
|-------------------|-------------------|-------|
| TEMP SETTING      | 91 <sup>°</sup> F |       |
| TEMP UNIT         | ۴                 |       |
| MAX.TIRE PRESSURE | 551 kpa           |       |
| MIN.TIRE PRESSURE | 448 kpa           |       |
| PRESSURE UNIT     | kpa               |       |
|                   |                   |       |

▶ TEMP SETTING : Set the tire temperature warning value. When the temperature

reaches or exceeds the set value, a warning will be shown.

- ► TEMP UNIT : °C 、 °F interchangeable
- MAX. TIRE PRESSURE : Set the maximum pressure warning value. When the pressure reaches or exceeds the set value, a warning will be shown.
- MIN. TIRE PRESSURE : Set the minimum pressure warning value. When the pressure reaches or falls below the set value, a warning will be shown.
- ▶ PRESSURE UNIT : psi or kpa interchangeable

#### AUXIL :

| AUXIL FUNCTION |      | DBACK |
|----------------|------|-------|
| ELECTRIC GATE  | OPEN | CLOSE |
| GARAGE GATE    | OPEN | CLOSE |
| GARAGE LIGHT   | OPEN | CLOSE |

#### ► ELECTRIC GATE :

- OPEN : If a Roll-up Gate Control is installed, you can use the touch screen to open the Automatic Door.
- CLOSE : If a Roll-up Gate Control is installed, you can use the touch screen to close the Automatic Door.

#### ► GARAGE GATE :

- **OPEN**: If a Roll-up Gate Control is installed, you can use the touch screen to open the Garage Door.
- CLOSE : If a Roll-up Gate Control is installed, you can use the touch screen to close the Garage Door.

#### GARAGE LIGHT :

- **OPEN**: If a Roll-up Gate Control is installed, you can use the touch screen to turn on the Garage Light.
- CLOSE : If a Roll-up Gate Control is installed, you can use the touch screen to turn off the Garage Light.

#### COPYRIGHT :

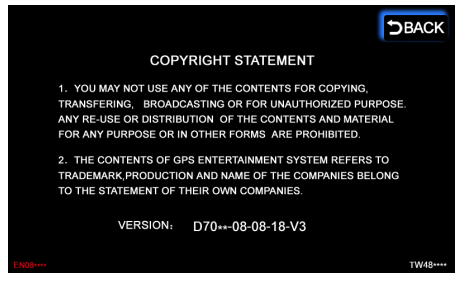

Mainframe software version and copyright policy

### **16** | Specification Chart

|             | Size                       | 6.5inches                              |
|-------------|----------------------------|----------------------------------------|
|             | Display Area               | 144×784 \ 152×91.44                    |
|             | Resolution                 | 800×480                                |
|             | Display Color              | 384000pixels                           |
|             | Method                     | TFT array source < translucent method  |
| Monitor     | Corner Illumination        | Cooling degree L-shape tube            |
|             | Color System               | NTSC/PAL compatible                    |
|             | Operation Temperature      | -10°C +50°C                            |
|             | Storage Temperature        | -20°C +80°C                            |
|             | Viewing Angle              | 20° 90°                                |
|             | Touch Screen               | Electric sensor (film + glass)         |
|             | Method                     | L1 、 C/A code GPS SPS standard marking |
|             | Receiver                   | 12 channels                            |
| GPS         | Frequency                  | 1575.42MHz                             |
|             | Sensitivity                | -130dBm                                |
|             | Update Rate                | Approximately once per second          |
|             | Peak Operating Current     | 10.0A                                  |
|             | Operating Voltage          | DC12V (allow 11V~16V)                  |
|             | Electric Connection        | Cathode method                         |
| Video Audio | External Video Input       | 1V p-p/75 ohm                          |
|             | External Audio Input       | 1.5V/22 kohm                           |
|             | Video Output               | 1V p-p/75 ohm (White100%Output / play- |
|             | Max Power Output           | 15 W x A                               |
|             | Load resistance            | 1.0hm                                  |
|             | Max Output Voltage (       | 4 01111                                |
| Amplifier   | Electric Output Resistance | 2.0 V/100 ohm                          |
|             | Frequency Response         | 6dB、(10kHz)                            |
|             | S/N Ratio                  | 100Hz -14~+6dB \ 10kHz ±10dB           |

|                                                          | Disc Format                                                                                                    | DVD-ROM \ DVD-VIDEO \ DVD-R (video<br>mode) /RW (video mode) \ CD-ROM \<br>CD-DA \ CD-R/RW                                                                                                    |
|----------------------------------------------------------|----------------------------------------------------------------------------------------------------|----------------------------------------------------------------------------------------------------|
|                                                          | Area code                                                                                                    | 6                                                                                                    |
| DVD Player                                               | Signal Format (Sample<br>Frequency)                                                                                                    | (DVD value) : 48/96 KHz<br>(CD value) : 44.1 KHz                                                                                                    |
|                                                          | Signal Format (bit)                                                                                                    | (DVD value) : 16/20/24bit<br>(CD value) : 16bit                                                                                                    |
|                                                          | Frequency Property                                                                                                    | (DVD value) : 8Hz ~44kHz ( ± 1dB)<br>(CD value) : 20Hz~20kHz ( ±<br>0.1/-0.3dB)<br>S/N(DVD value) : 97dB (1kHz)<br>(IHF-A network)<br>(CD value) : 96dB(1kHz)<br>(IHF-A network)                                                                                                    |
|                                                          | Trend Range                                                                                                    | (DVD value):95dB(1kHz)<br>(IEC-A curve/20kHz LPF)<br>(CD value):94dB(1kHz)<br>(IEC-A curve/20kHz LPF)                                                                                                    |
|                                                          | THD+N                                                                                                    | 0.008% (1kHz)                                                                                                    |
|                                                          | Audio noth                                                                                                    |                                                                                                    |
|                                                          | Audio pain                                                                                                    | 2 (Dimensional sound)                                                                                                    |
|                                                          | Frequency Wave                                                                                                    | (87.5MHz~108MHz)                                                                                                    |
|                                                          | Frequency Wave<br>Sensitivity                                                                                                    | 2 (Dimensional sound)<br>(87.5MHz~108MHz)<br>9dBf (0.7 μ V/75 ohm single sound path S/<br>N30dB)                                                                                                    |
|                                                          | Frequency Wave<br>Sensitivity<br>50dB Sensitivity                                                                                                    | 2 (Dimensional sound)<br>(87.5MHz~108MHz)<br>9dBf (0.7 μV/75 ohm single sound path S/<br>N30dB)<br>14dBf                                                                                                    |
| FM Control                                               | Frequency Wave<br>Sensitivity<br>50dB Sensitivity<br>S/N                                                                                                    | 2 (Dimensional sound)<br>(87.5MHz~108MHz)<br>9dBf (0.7 μV/75 ohm single sound path S/<br>N30dB)<br>14dBf<br>50dB up (IHF-A Internet)                                                                                                    |
| FM Control                                               | Audio pain   Frequency Wave   Sensitivity   50dB Sensitivity   S/N   THD+N                                                                                                    | 2 (Dimensional sound)<br>(87.5MHz~108MHz)<br>9dBf (0.7 μV/75 ohm single sound path S/<br>N30dB)<br>14dBf<br>50dB up (IHF-A Internet)<br>0.3% (at 65dBf,1kHz,ster-eo)<br>0.1% (at 65dBf, 1kHz, mono)                                                                                                    |
| FM Control                                               | Audio pain   Frequency Wave   Sensitivity   50dB Sensitivity   S/N   THD+N   Frequency Property                                                                                                    | 2 (Dimensional sound)<br>(87.5MHz~108MHz)<br>9dBf (0.7 μV/75 ohm single sound path S/<br>N30dB)<br>14dBf<br>50dB up (IHF-A Internet)<br>0.3% (at 65dBf,1kHz,ster-eo)<br>0.1% (at 65dBf,1kHz, mono)<br>30Hz~15000Hz (±3dB)                                                                                                    |
| FM Control                                               | Audio pain   Frequency Wave   Sensitivity   50dB Sensitivity   S/N   THD+N   Frequency Property   Dim Sound Difference                                                                                                    | 2 (Dimensional sound)<br>(87.5MHz~108MHz)<br>9dBf (0.7 μV/75 ohm single sound path S/<br>N30dB)<br>14dBf<br>50dB up (IHF-A Internet)<br>0.3% (at 65dBf,1kHz,ster-eo)<br>0.1% (at 65dBf,1kHz, mono)<br>30Hz~15000Hz (±3dB)<br>45dB up (65dBf Input \ 1kHz)                                                                                                    |
| FM Control                                               | Audio pain   Frequency Wave   Sensitivity   50dB Sensitivity   S/N   THD+N   Frequency Property   Dim Sound Difference   Frequency Wave                                                                                                    | 2 (Dimensional sound)<br>(87.5MHz~108MHz)<br>9dBf (0.7 μ V/75 ohm single sound path S/<br>N30dB)<br>14dBf<br>50dB up (IHF-A Internet)<br>0.3% (at 65dBf,1kHz,ster-eo)<br>0.1% (at 65dBf,1kHz, imono)<br>30Hz~15000Hz (±3dB)<br>45dB up (65dBf Input \ 1kHz)<br>531kHz ~1602kHz (9kHz)<br>530kHz ~1604kHz (10kHz)                                                                                                    |
| FM Control                                               | Audio pain     Frequency Wave     Sensitivity     50dB Sensitivity     S/N     THD+N     Frequency Property     Dim Sound Difference     Frequency Wave     Sensitivity                                                                                               | 2 (Dimensional sound)<br>(87.5MHz~108MHz)<br>9dBf (0.7 μ V/75 ohm single sound path S/<br>N30dB)<br>14dBf<br>50dB up (IHF-A Internet)<br>0.3% (at 65dBf,1kHz,ster-eo)<br>0.1% (at 65dBf , 1kHz , mono)<br>30Hz~15000Hz (±3dB)<br>45dB up (65dBf Input \ 1kHz)<br>531kHz ~1602kHz (9kHz)<br>530kHz ~1604kHz (10kHz)<br>18 μ V (S/N 20dB)                                                                                                    |
| FM Control                                               | Audio pain     Frequency Wave     Sensitivity     50dB Sensitivity     S/N     THD+N     Frequency Property     Dim Sound Difference     Frequency Wave     Sensitivity     Sensitivity                                                                               | 2 (Dimensional sound)<br>(87.5MHz~108MHz)<br>9dBf (0.7 μ V/75 ohm single sound path S/<br>N30dB)<br>14dBf<br>50dB up (IHF-A Internet)<br>0.3% (at 65dBf,1kHz,ster-eo)<br>0.1% (at 65dBf + 1kHz + mono)<br>30Hz~15000Hz (±3dB)<br>45dB up (65dBf Input \ 1kHz)<br>531kHz ~1602kHz (9kHz)<br>530kHz ~1604kHz (10kHz)<br>18 μ V (S/N 20dB)<br>65 dB (IHF-A network)                                                                                                    |
| FM Control                                               | Audio pain     Frequency Wave     Sensitivity     50dB Sensitivity     S/N     THD+N     Frequency Property     Dim Sound Difference     Frequency Wave     Sensitivity     Sensitivity     Sensitivity     Sensitivity     Selection Level     Antenna               | 2 (Dimensional sound)<br>(87.5MHz~108MHz)<br>9dBf (0.7 μ V/75 ohm single sound path S/<br>N30dB)<br>14dBf<br>50dB up (IHF-A Internet)<br>0.3% (at 65dBf,1kHz,ster-eo)<br>0.1% (at 65dBf + 1kHz + mono)<br>30Hz~15000Hz (±3dB)<br>45dB up (65dBf Input \ 1kHz)<br>531kHz ~1602kHz (9kHz)<br>530kHz ~1604kHz (10kHz)<br>18 μ V (S/N 20dB)<br>65 dB (IHF-A network)<br>Ripple Transmission with Flat Antenna                                                                           |
| FM Control<br>AM Control<br>GPS Antenna                  | Audio pain     Frequency Wave     Sensitivity     50dB Sensitivity     S/N     THD+N     Frequency Property     Dim Sound Difference     Frequency Wave     Sensitivity     Sensitivity     Selection Level     Antenna     Length                                    | 2 (Dimensional sound)<br>(87.5MHz~108MHz)<br>9dBf (0.7 μ V/75 ohm single sound path S/<br>N30dB)<br>14dBf<br>50dB up (IHF-A Internet)<br>0.3% (at 65dBf,1kHz,ster-eo)<br>0.1% (at 65dBf + 1kHz + mono)<br>30Hz~15000Hz (±3dB)<br>45dB up (65dBf Input \ 1kHz)<br>531kHz ~1602kHz (9kHz)<br>530kHz ~1602kHz (10kHz)<br>18 μ V (S/N 20dB)<br>65 dB (IHF-A network)<br>Ripple Transmission with Flat Antenna<br>5.0m                                                                   |
| FM Control<br>AM Control<br>GPS Antenna                  | Audio pain     Frequency Wave     Sensitivity     50dB Sensitivity     S/N     THD+N     Frequency Property     Dim Sound Difference     Frequency Wave     Sensitivity     Sensitivity     Selection Level     Antenna     Length     Mainframe size                 | 2 (Dimensional sound)<br>(87.5MHz~108MHz)<br>9dBf (0.7 μ V/75 ohm single sound path S/<br>N30dB)<br>14dBf<br>50dB up (IHF-A Internet)<br>0.3% (at 65dBf,1kHz,ster-eo)<br>0.1% (at 65dBf + 1kHz + mono)<br>30Hz~15000Hz (±3dB)<br>45dB up (65dBf Input \ 1kHz)<br>531kHz ~1602kHz (9kHz)<br>530kHz ~1602kHz (10kHz)<br>18 μ V (S/N 20dB)<br>65 dB (IHF-A network)<br>Ripple Transmission with Flat Antenna<br>5.0m<br>178 (W) x 100 (H) x165 (D) mm                                  |
| FM Control<br>AM Control<br>GPS Antenna<br>External size | Audio pain     Frequency Wave     Sensitivity     50dB Sensitivity     S/N     THD+N     Frequency Property     Dim Sound Difference     Frequency Wave     Sensitivity     Sensitivity     Selection Level     Antenna     Length     Mainframe size     GPS Antenna | 2 (Dimensional sound)<br>(87.5MHz~108MHz)<br>9dBf (0.7 μ V/75 ohm single sound path S/<br>N30dB)<br>14dBf<br>50dB up (IHF-A Internet)<br>0.3% (at 65dBf,1kHz,ster-eo)<br>0.1% (at 65dBf ,1kHz , mono)<br>30Hz~15000Hz (±3dB)<br>45dB up (65dBf Input \ 1kHz)<br>531kHz ~1602kHz (9kHz)<br>530kHz ~1602kHz (10kHz)<br>18 μ V (S/N 20dB)<br>65 dB (IHF-A network)<br>Ripple Transmission with Flat Antenna<br>5.0m<br>178 (W) x 100 (H) x165 (D) mm<br>39 (W) x 15.5 (H) x48.5 (D) mm |

- 886-7-96508005
- 886-7-9650801
- service@flyaudio.com.tw
- www.flyaudio.com.tw
- 14F-6, No.91, Chung-shan 2nd Rd., Cianjhen District, Kaohsiung City 806, Taiwan(R.O.C)

### TAIWAN FLYAUDIO CORPORATION